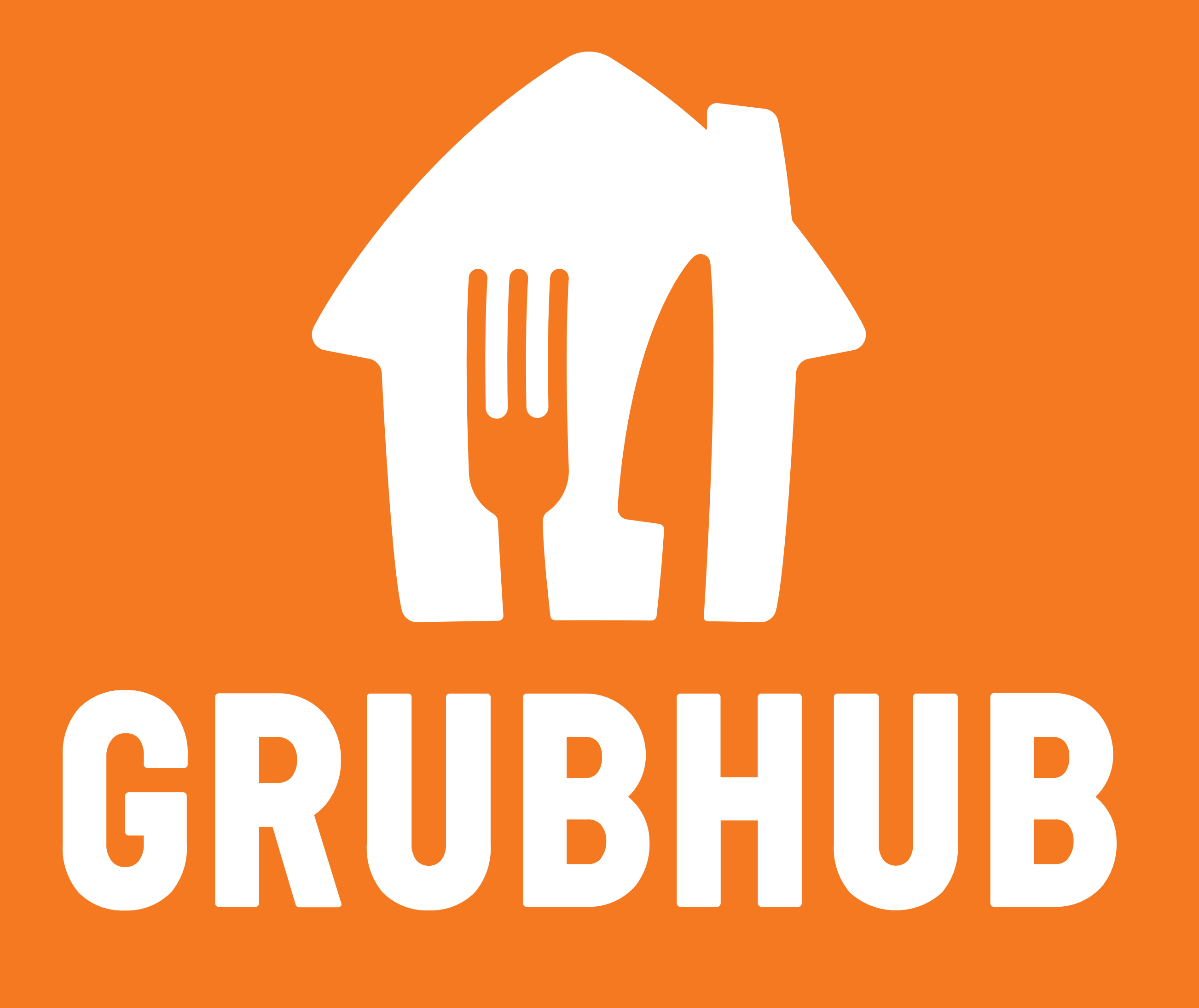

## HOW TO USE GRUBHUB ON CAMPUS

| 5:22                                          | 5/22  | 5:23 <b></b>         | 5:24 .ul 🗢 🖃       |
|-----------------------------------------------|-------|----------------------|--------------------|
| Search Grubhub:                               | ser i | Hi, Lucas Need help? | Back Campus dining |
| Food Delivery<br>Restaurant Takeout & Grocery |       | Name >               |                    |
|                                               |       | Email                |                    |
| 4.7 4+ #15   ★★★★★ Years Old Food & Drink     |       | Password             |                    |

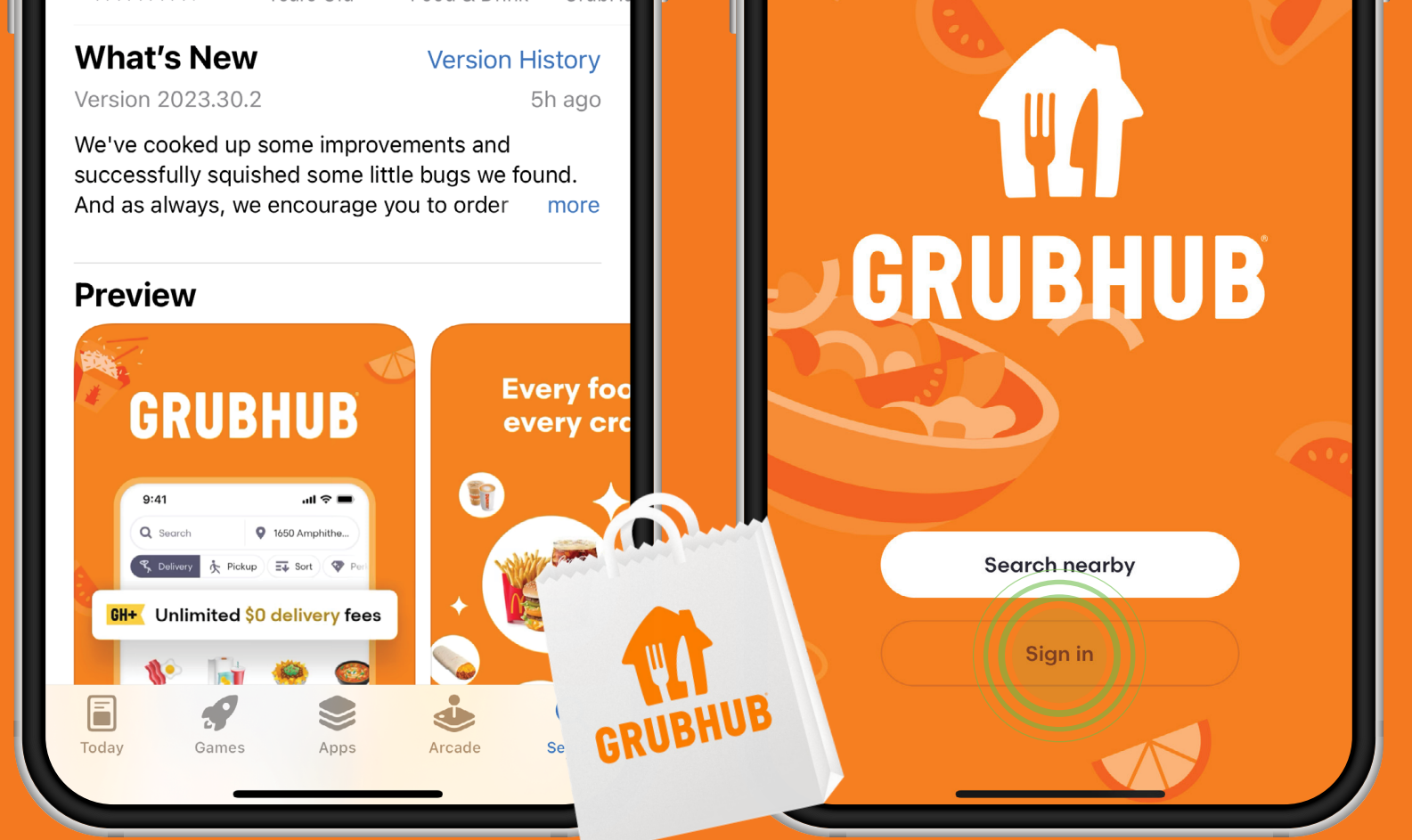

Download the Grubhub app and create a new account. If you already have an account, sign in.

| ayment >            | Grubhub, the nation's leading online food ordering<br>service, is partnering with campuses so you can save |
|---------------------|----------------------------------------------------------------------------------------------------|
| rubhub+             | time and skip the line. Order ahead for pick up or<br>delivery and use your meal plan card to pay.         |
| ift cards           | Find your campus                                                                                           |
| onate the change    | >                                                                                                    |
| ampus dining        | >                                                                                                    |
| ddresses            |                                                                                                    |
| Home Rewards Orders | Home Rewards Orders                                                                                        |
|                     |                                                                                                    |

Go to Account and Click Campus Dining.

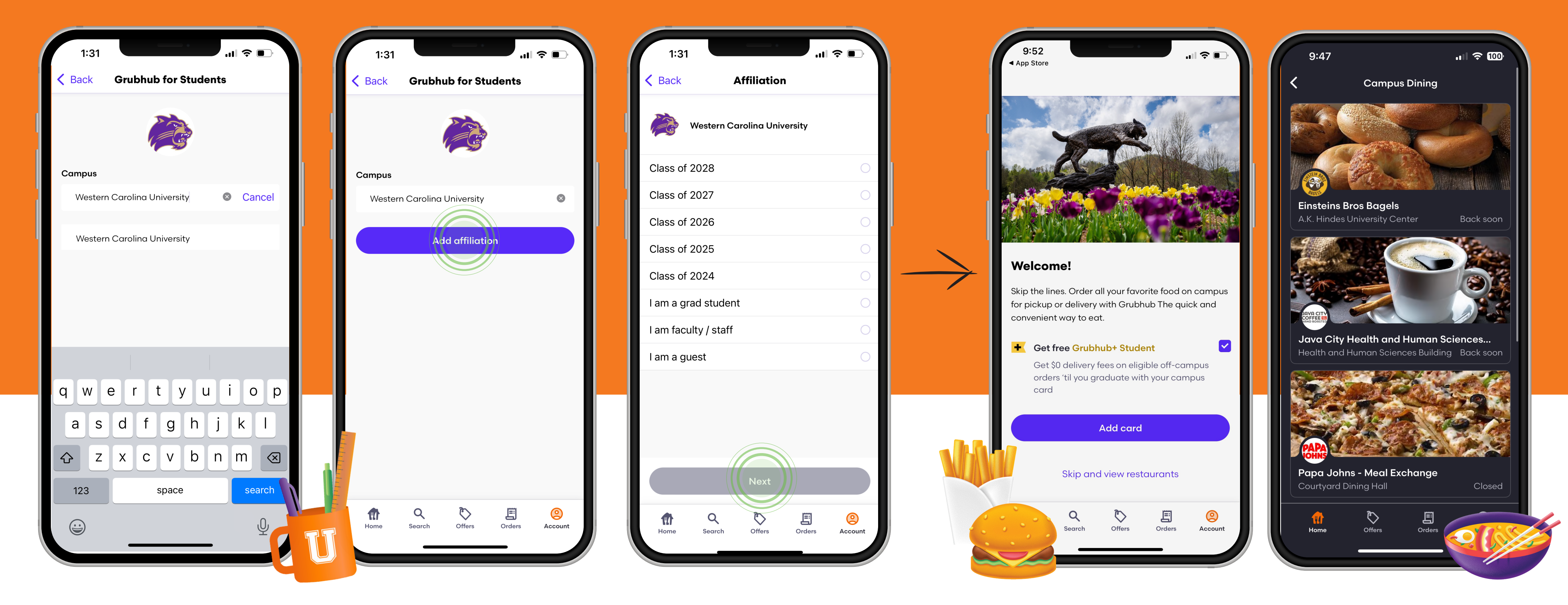

Select Western Carolina University and choose your affiliation.

Add campus card or go straight to the list of on-campus restaurants.

Search nearby

## MOBILE ORDERING

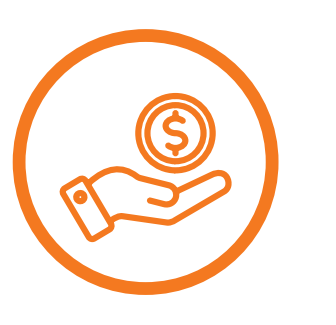

**STARTING ON OCTOBER 21ST, 2024, YOU WILL BE ABLE TO ORDER FROM** YOUR FAVORITE RETAIL LOCATION ON THE GRUBHUB APP USING **CREDIT • DECLINING BALANCE • MEAL EXCHANGE** 

 STUDENTS MAY USE MEAL EXCHANGE AT ANY LOCATION THAT ACCEPTS THEM **BY ORDERING A QUALIFYING ITEM.** 

TO VIEW MEAL EXCHANGE VISIT OUR WEBSITE

You can also view Meal Exchange on the GrubHub App.

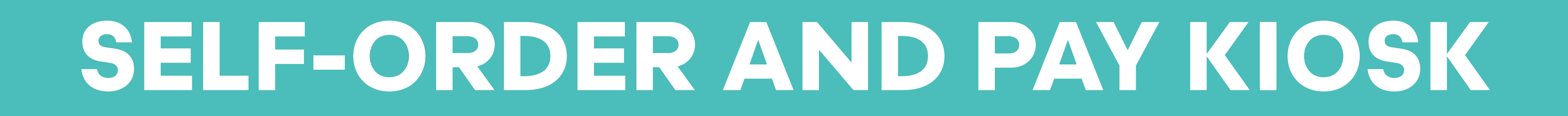

STUDENTS MAY NOW ORDER AND PAY USING OUR SELF-ORDERING KIOSK IN CHICK-FIL-A AS WELL AS BLUERIDGE BURGER AND 1889 BISTRO.

**TOUCH THE SCREEN TO START CHOOSE THE ITEMS YOU WOULD LIKE TO ORDER FOLLOW THE ON-SCREEN DIRECTIONS TO** GRUBHUB

**COMPLETE YOUR ORDER** 

IF PAYING WITH CASH, PLEASE BYPASS THE KIOSK **AND PROCEED TO THE CASHIER LOCATION INSTEAD OF USING THE KIOSK** 

## **MOBILE ORDERING AT:** CHICK-FIL-A • BLUE RIDGE BURGER • 1889 BISTRO

STUDENTS MAY NOW PLACE MOBILE ORDERS FOR CHICK-FIL-A, **BLUERIDGE BURGER AND 1889 BISTRO USING THE GRUBHUB APP.** 

- Place order through app
- Go to the dining location
- Find the check in sign and check in on the app
- Wait for your order to appear as made on the Grubhub screen
- Collect your order and enjoy!

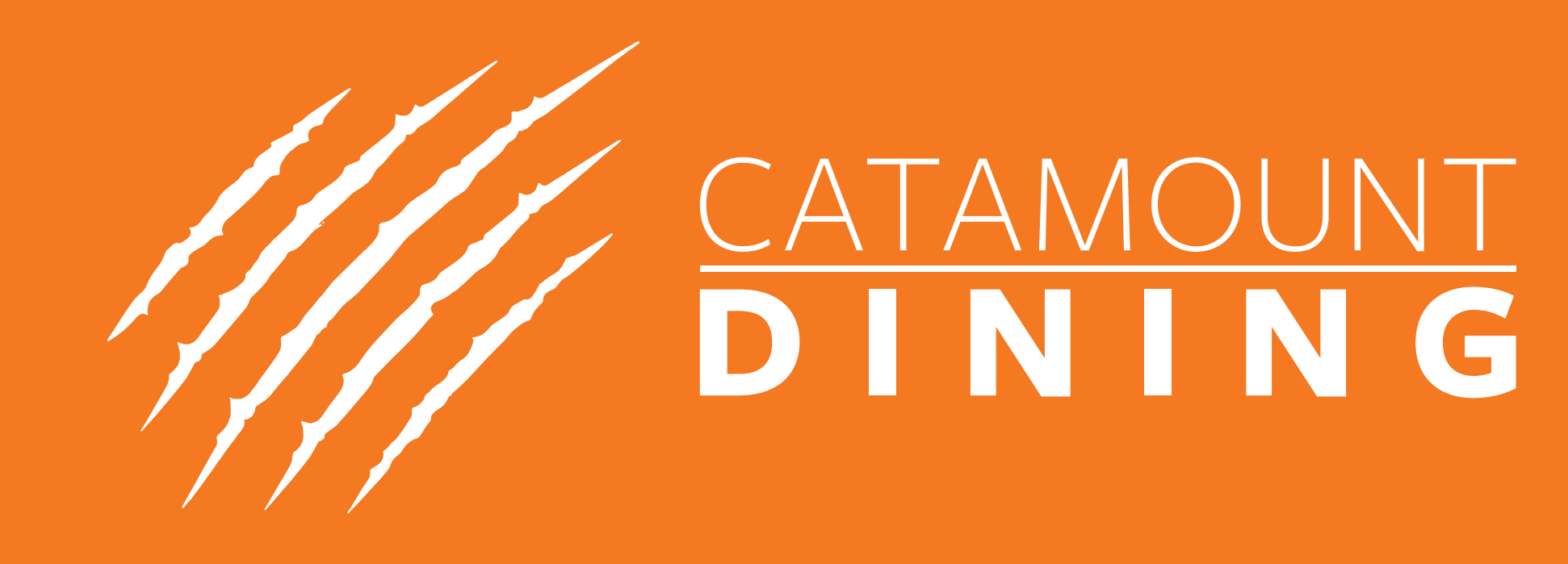

WCUCAMPUSDINING WESTERNCAROLINA.CAMPUSDISH.COM